Скачайте архив программы по ссылке <u>https://yadi.sk/d/J\_Aoud\_2Vk7hy</u>

Извлеките содержимое архива, щёлкнув по нему правой кнопкой мыши и выбрав пункт "извлечь в Seldon 1.7" (или в английской версии Extract to Seldon 1.7).

| Seldon     |         | OTKOLITL                          |  |  |  |  |
|------------|---------|-----------------------------------|--|--|--|--|
|            | <b></b> | Extract filer                     |  |  |  |  |
|            |         | Extract Here                      |  |  |  |  |
|            |         | Extract mere                      |  |  |  |  |
|            | 8       | Extract to Seldon 1.7\            |  |  |  |  |
|            | 2       | 7-∠ıp ►<br>Edit with Notepad++    |  |  |  |  |
|            |         | Просканировать на наличие вирусов |  |  |  |  |
| 6          |         | Открыть с помощью                 |  |  |  |  |
|            |         | Общий доступ 🕨                    |  |  |  |  |
|            |         | Восстановить прежнюю версию       |  |  |  |  |
|            |         | Отправить •                       |  |  |  |  |
|            |         | Вырезать                          |  |  |  |  |
| -          |         | Копировать                        |  |  |  |  |
|            |         | Создать ярлык                     |  |  |  |  |
| A DEC      |         | Удалить                           |  |  |  |  |
|            |         | Переименовать                     |  |  |  |  |
| The second |         | Свойства                          |  |  |  |  |

Затем разархивированную папку Seldon 1.7 необходимо вырезать, щёлкнув по ней правой кнопкой мыши и выбрав пункт "вырезать"

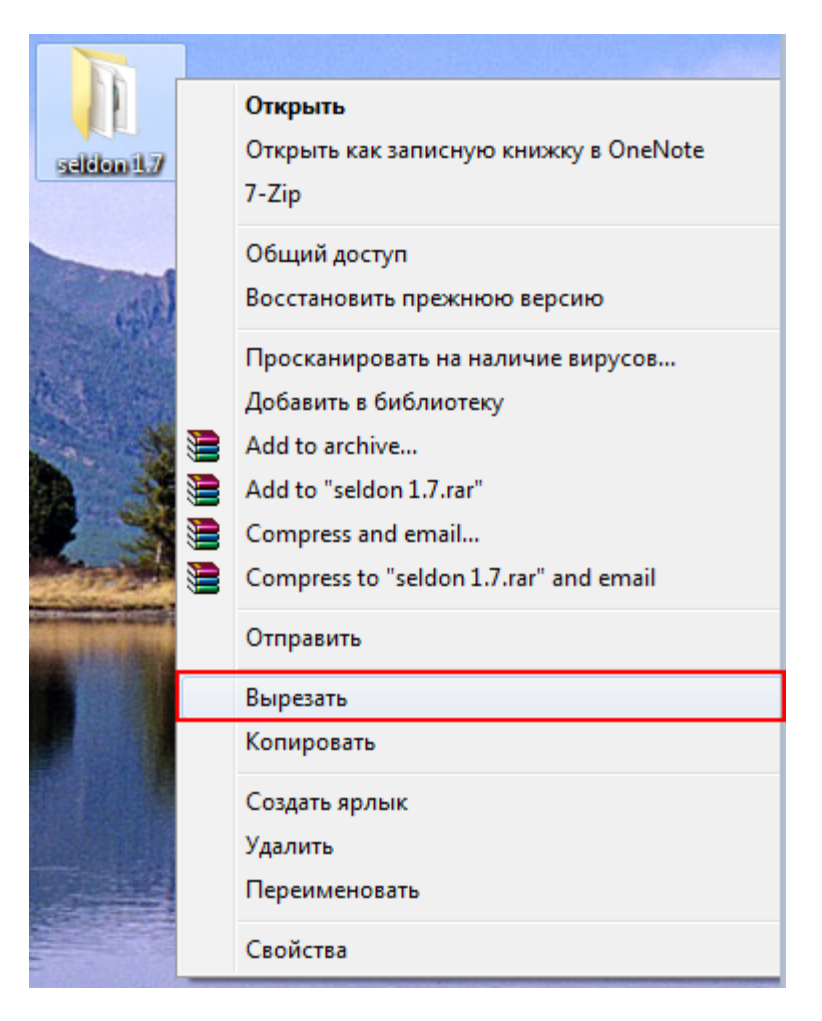

Затем нужно перейти на диск "C": сделать это можно через "компьютер" ("мой компьютер" в windows XP) и переместить вырезанную ранее папку Seldon 1.7 в любое место на диске щёлкнув правой кнопкой мыши и выбрав пункт "вставить".

|                     | ер. К. Покальный лиск (С.). К |                  |                 | Dourr         | loranewsi         | Buck (Cr) |   |
|---------------------|-------------------------------|------------------|-----------------|---------------|-------------------|-----------|---|
| Упорядочить 🗸 Общ   | ий доступ 🔻 Новая папка       |                  |                 | 7 [1100CK. 71 | 10.00/16/16/16/10 | ::: ▼     | ( |
| 🔆 Избранное         | Имя                           | Дата изменения   | Тип             | Размер        |                   |           | _ |
| 〕 Загрузки          |                               | 18.04.2014 9:05  | Папка с файлами |               | 65                |           |   |
| 📃 Недавние места    | JATA                          | 10.12.2013 13:51 | Папка с файлами |               | _                 |           |   |
| 📃 Рабочий стол      |                               | 01.04.2014 11:58 | Папка с файлами |               |                   |           |   |
|                     | 퉬 Intel                       | 29.08.2013 9:37  | Папка с файлами |               |                   |           |   |
| 🗃 Библиотеки        | 🗿 MSOCache                    | 01.07.2013 20:18 | Папка с файлами |               |                   |           |   |
| 📑 Видео             | 퉬 PerfLogs                    | 14.07.2009 7:20  | Папка с файлами |               |                   |           |   |
| 📑 Документы         | 퉬 Program Files               | 28.04.2014 13:47 | Папка с файлами |               |                   |           |   |
| 📔 Изображения       | 퉬 Program Files (x86)         | 24.06.2014 9:22  | Папка с файлами |               |                   |           |   |
| 👌 Музыка            | 🕛 ProgramData                 | 20.06.2014 8:52  | Папка с файлами |               |                   |           |   |
|                     | 퉬 ТЕМР                        | 16.06.2014 17:56 | Папка с файлами |               |                   |           |   |
| 🖳 Компьютер         | 퉬 Windows                     | 20.05.2014 10:47 | Папка с файлами |               |                   |           |   |
| 🚢 Локальный диск (С | 퉬 Пользователи                | 29.04.2014 18:30 | Папка с файлами |               |                   |           |   |
| 📮 Сеть              |                               | Γ                | Вид             | +             |                   |           |   |
|                     |                               |                  | Сортировка      |               |                   |           |   |
|                     |                               |                  | Группировка     |               |                   |           |   |
|                     |                               |                  | Обновить        |               |                   |           |   |
| 2004007-010         |                               |                  | Вставить        |               |                   |           |   |
| Элементов: 12       | <u></u>                       |                  | Вставить ярлык  |               |                   |           |   |
|                     |                               |                  | Общий доступ    | •             |                   |           | _ |
|                     |                               |                  | Создать         | +             |                   |           |   |
|                     |                               |                  | Свойства        |               |                   |           |   |

Запустите установку Seldon 1.7 по ссылке <u>http://seldon74.ru/download</u>

Поставьте галочку в поле "принимаю условие лицензионного соглашения" и нажмите кнопку "продолжить"

| 👽 Установка Seldon                                                                 |                                                                                     |
|------------------------------------------------------------------------------------|-------------------------------------------------------------------------------------|
| Seldon<br>HIGOPMALLINOHHIG-AMADISITIVIECKAS CHICEMA                                |                                                                                     |
| Рекомендуется закрыть все прочие приложе<br>Нажимите «Продолжить», чтобы перейти к | ения перед началом установки.<br>с следующему шагу.<br>Версия инсталлятора: 1.7.0.2 |
| Прочитайте эту лицензию<br>Принимаю условия лицензионного соглашения               | Продолжить >                                                                        |

Нажмите на кнопку "Обзор" и укажите путь установки в папку Seldon 1.7, которая ранее была расположена на диске "С" и нажмите кнопку "продолжить"

| ᠮ Установка Seldon                                                                    |                                                                    |   |                         |
|---------------------------------------------------------------------------------------|--------------------------------------------------------------------|---|-------------------------|
|                                                                                       | don                                                                | K | озор напок 👔 🔊          |
| Параметры<br>Луть установки:                                                          | C:\Documents and Settings\AETP\Local Settings\Application Data\AET |   |                         |
| <ul> <li>Создать ярлык в</li> <li>Создать ярлык в</li> <li>Запустить прило</li> </ul> | на рабочем столе<br>в меню «Пуск»<br>жение после установки         |   |                         |
| Настройки подключен                                                                   | ия к серверу обновлений                                            | × | Создать папку ОК Отмена |

| 👽 Установка Seldon                                                                                                    |                                          |
|----------------------------------------------------------------------------------------------------|------------------------------------------|
| Сираниетры                                                                                                    | N. N. N. N. N. N. N. N. N. N. N. N. N. N |
| Путь установки: С:\Seldon 1.7                                                                                                    | Обзор                                    |
| <ul> <li>Создать ярлык на рабочем столе</li> <li>Создать ярлык в меню «Пуск»</li> <li>Запустить приложение после установки</li> </ul> |                                          |
| Настройки подключения к серверу обновлений СПродолжить                                                                                | >                                        |

При появлении сообщения об установке сертификата необходимо нажать "ДА"

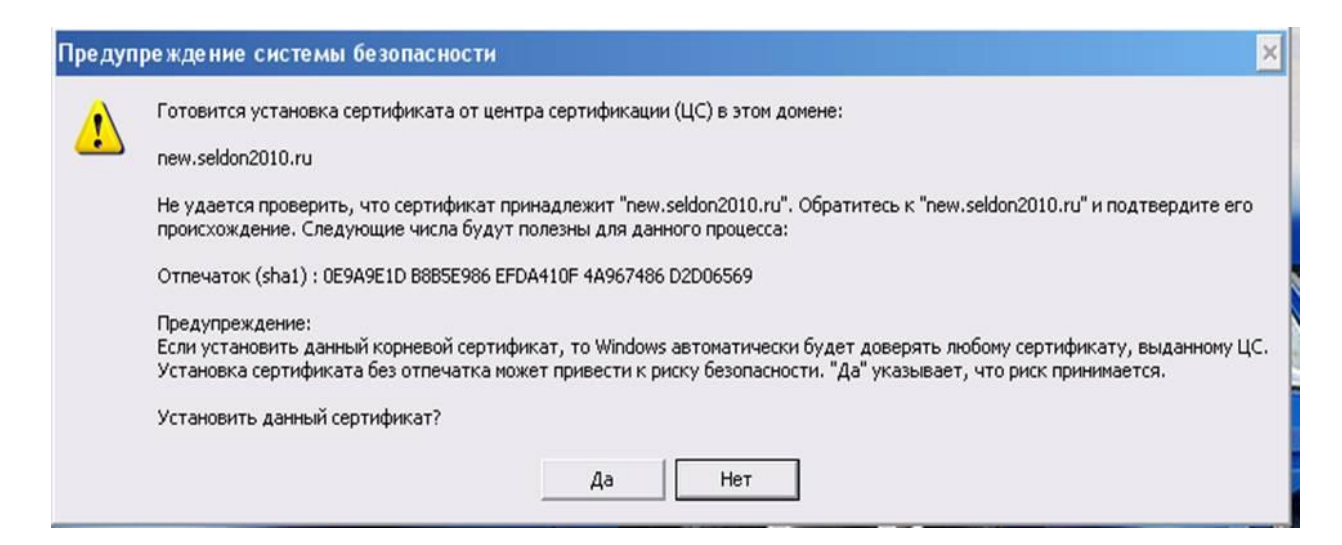

## После установки сертификата установка завершится, необходимо будет нажать "готово"

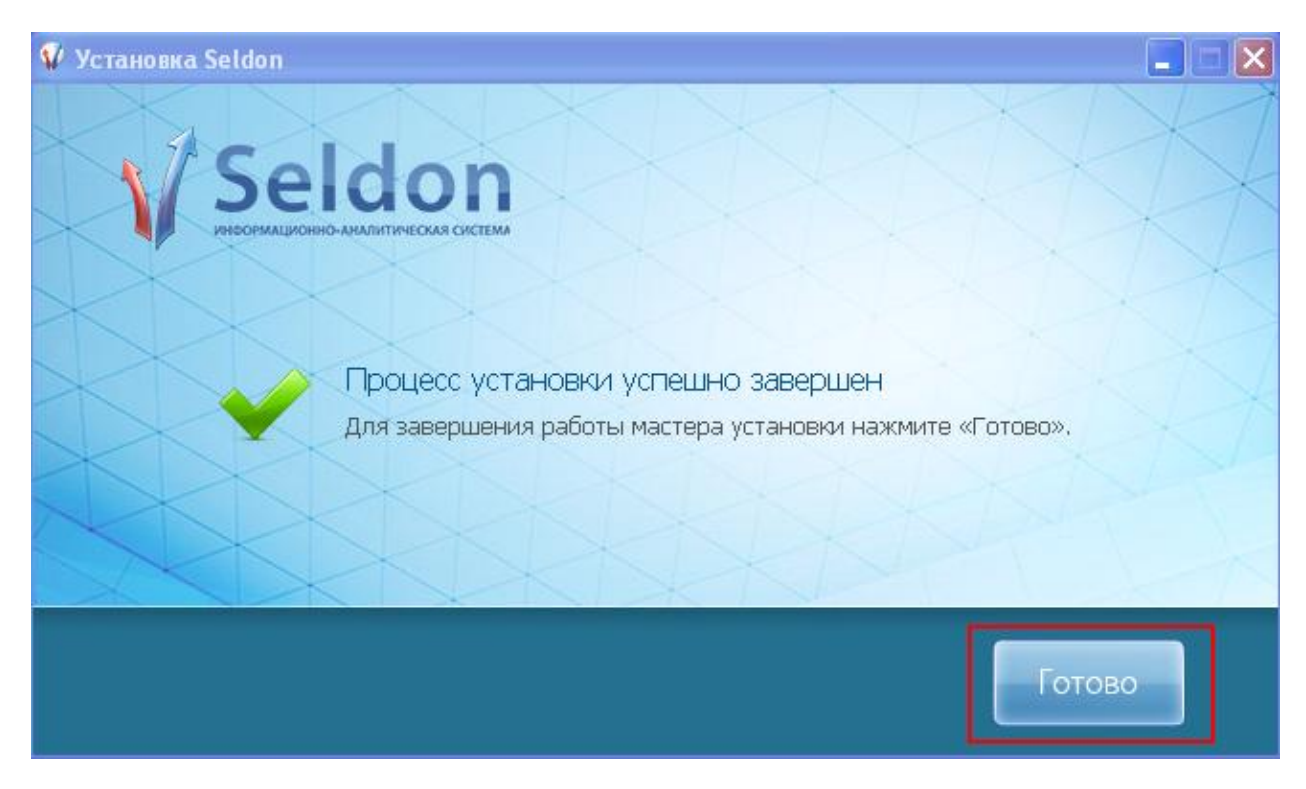

После установки запустится окно авторизации пользователя, а на рабочем столе появится ярлык Seldon.